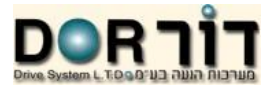

# Sunny portal

SMA מערכת איסוף והצגת מידע של חברת

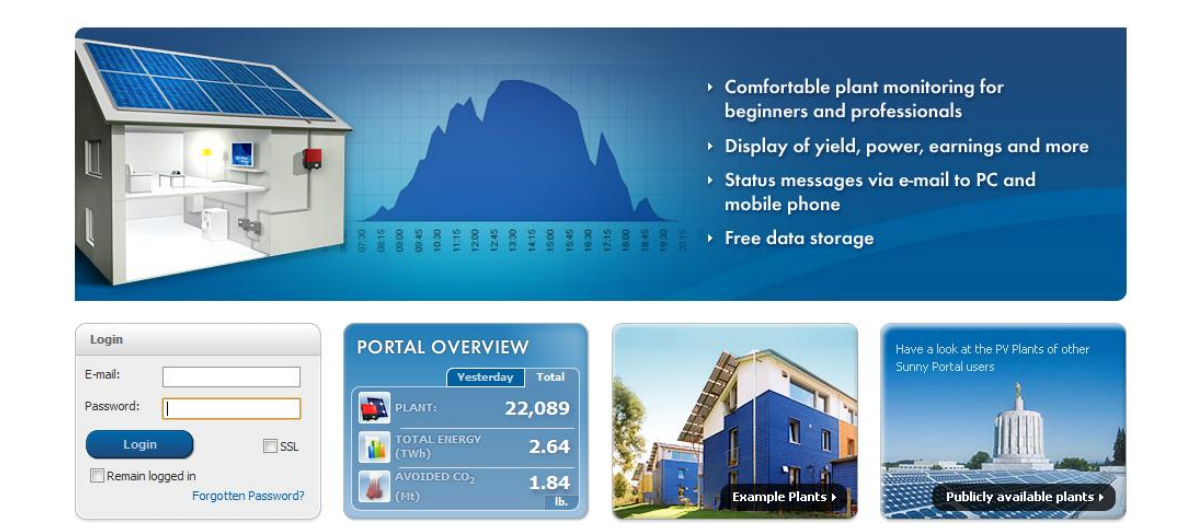

ת.ד. 6 קיבוץ עינת, מיקוד 48805. טל: 03-9007595. פקס: 03-9007599. אתר אינטרנט: <u>www.dor1.co.il</u>

|              |       |        | . 0 |      |
|--------------|-------|--------|-----|------|
|              |       |        |     |      |
|              |       |        |     |      |
|              |       |        |     |      |
| Drive System | LTDOO | ມລ ລັມ | a n | auce |

| 5  | הסבר על המערכת                                                                                      |
|----|----------------------------------------------------------------------------------------------------|
| 6  | חיבור למערכת                                                                                        |
| 6  | ממשק המשתמש                                                                                         |
| 7  | ערוצים נדגמים                                                                                       |
| 7  | לחצנים                                                                                              |
| 8  | פרופיל המפעל – Plant Profile                                                                        |
| 8  | השוואה שנתית – Yearly Comparison                                                                    |
| 9  | התראות מערכת – Plant Monitoring                                                                     |
| 9  | יומן אירועים –Plant Logbook                                                                         |
| 10 | הצגת נתונים – Visualization הצגת נתונים – Visualization                                             |
| 10 | הצגה כללית של המפעל - Plant Overview                                                                |
| 11 | אנרגיה והספק – Energy and power                                                                     |
| 11 | ייצור אנרגיה ספציפי – Specific yield                                                                |
| 12 | דוחות – Reports                                                                                     |
| 13 | רכיבים – Devices                                                                                    |
| 14 | הגדרות – Configuration                                                                              |
| 14 | עריכת תצוגה – Visualization                                                                         |
| 15 | יצירת דף סטנדרטי – Create standard page.                                                            |
| 15 | הזזת דף / קבוצה – Move pages / Groups                                                               |
| 15 | יצירה / עריכה קבוצה                                                                                 |
| 16 | יצירה / עריכה דף                                                                                    |
| 16 | יצירת דף חדש                                                                                        |
| 17 | עריכת העמוד                                                                                         |
| 2  | ת.ד. 6 קיבוץ עינת, מיקוד 48805. טל: 03-9007595. פקס: 03-9007599. אתר אינטרנט: <u>www.dor1.co.il</u> |

# Sunny portal שימוש ב

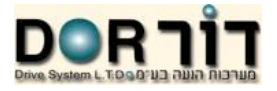

| 18 | סוגי דיאגראמות – Module type         |
|----|--------------------------------------|
| 19 | הגדרות המפעל – Plant properties      |
| 19 | הגדרת מידע המפעל – Plant Data        |
| 20 | הספק – Power                         |
| 20 | תיאור – Description                  |
| 20 | תמונת המפעל - Plant Image            |
| 21 | -<br>הגדרת פרמטרים למפעל – Parameter |
| 22 | תצוגת רכיבים – Device Overview       |
| 23 | הגדרת דו"חות – Report Configoration  |
| 24 | הגדרת משתמשים                        |
| 26 | שינוי סיסמת משתמש                    |
| 27 | נוריות חיווי של ה webbox             |
| 28 | מידע נוסף                            |

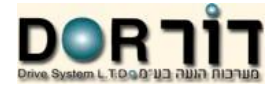

# ספר זה בא לעזור למשתמש בהפעלת ה Sunny Portal, ואינו בא להחליף את ספר המשתמש המפורסם על ידי ה יצרן SMA !

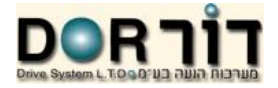

### הסבר על המערכת

ה sunny portal בשילוב עם ה sunny webbox ותקשורת הממירים נועדו לאסוף מידע ולהציגו למשתמש וכן לאפשר איתור תקלות ומעקב אחר פעולת המערכת כולה, ה sunny portal הינה חוות שרתים האוספת מידע ואינה כרוכה בתשלום.

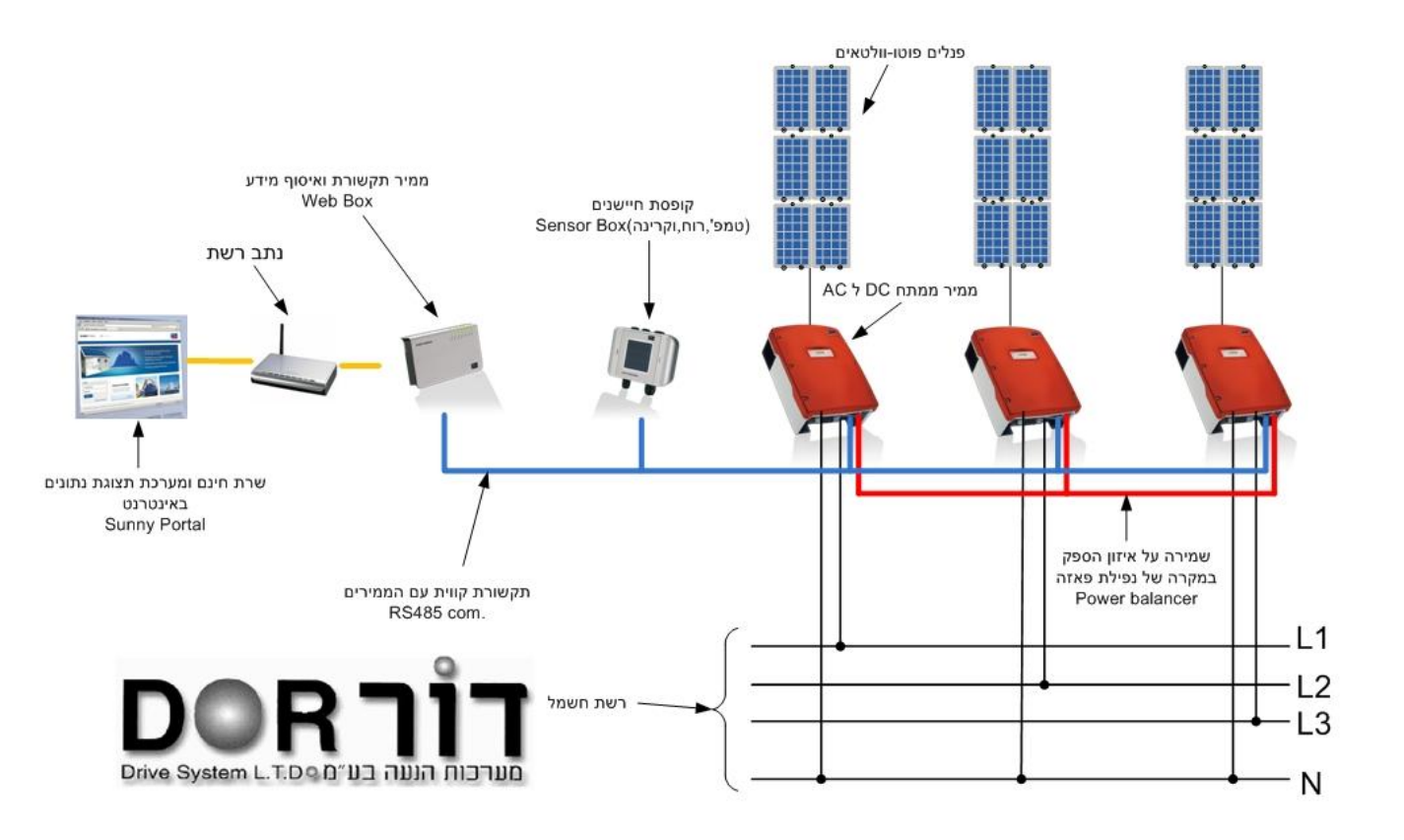

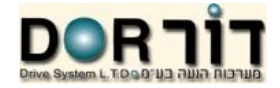

### חיבור למערכת

לאחר התקנת המערכת וחיבור ה webbox יתקבל שם משתמש וסיסמא מה sunny portal.

כתובת האתר באינטרנט לכניסה להצגת המידע הינה <u>www.sunnyportal.com</u>. בכדי להתחבר יש להזין את שם המשתמש E-mail, והסיסמא Password, שהתקבלו ולחוץ על Login.

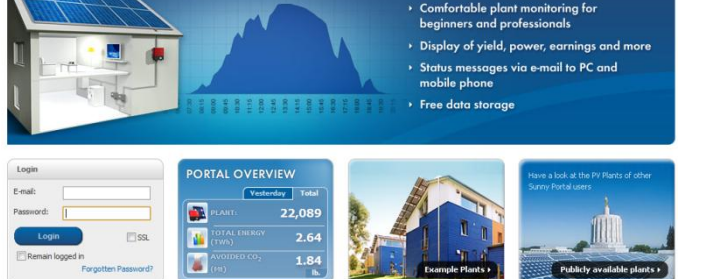

| SUNNY PORTAL   🗺                                                                                                    | US-English Y                                                                                                    | ממשק המשתמש<br>11                                                                                                    |
|----------------------------------------------------------------------------------------------------|----------------------------------------------------------------------------------------------------|----------------------------------------------------------------------------------------------------|
| Plant selection         Dor Drives         Plant Profile         Yearly Comparison         Plant Honitoring         Plant Logbook: 1         Image: Visualization         Image: Configuration         Image: User Information/Logout | Plant Profile   Dor Drives         Location:       Kibbut: Einat, Israel         Commissioning:       10/12/2008         Plant power:       1.10 kWp         Inverter:       © 6 Sunny Boy 3800         Communication:        2 Sunny WebBox | <ol> <li>רשימת המפעלים</li> <li>שם המפעל הנוכחי</li> <li>פרופיל המפעל</li> <li>הפרופיל המפעל</li> <li>השוואה שנתית</li> <li>התראות המפעל</li> <li>התראות המפעל</li> <li>יומן אירועים</li> <li>יומן אירועים</li> <li>פרטי המשתמש/יציאה</li> <li>איזור הצגת מידע</li> <li>איזור הצגת מידע</li> </ol> |

© 2009 SMA Solar Technology AG | Home | Information | User Manual | FAQ | General Terms and Conditions | Publication Information

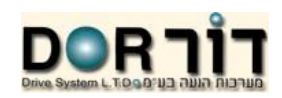

### ערוצים נדגמים

| _  |                                                         |                                |                                                                                                    | הסבר                       | סימן                      | יחידות                           | ערוץ                              |
|----|---------------------------------------------------------|--------------------------------|----------------------------------------------------------------------------------------------------|----------------------------|---------------------------|----------------------------------|-----------------------------------|
|    |                                                         |                                | ערכת/ממיר                                                                                                    | הספק ייצור המ              | KW                        | קילו וואט                        | Power                             |
|    | יצור קילו וואט לשעה של המערכת/ממיר                      |                                |                                                                                                    |                            | KWh                       | קילו וואט לשעה                   | Total yield                       |
|    | יצור קילו וואט שעה עבור קילו וואט מותקן (מקסימאלי). כמה |                                |                                                                                                    |                            | KWh/KWp                   | קילו וואט שעה                    | Specific Plant Yield              |
|    | ותקן.                                                   | נ עבור קילו וואט מו            | הממיר או המערכח                                                                                                    | חשמל מייצר/ת               |                           | לקילו וואט                       |                                   |
|    |                                                         |                                |                                                                                                    |                            |                           | מותקן                            |                                   |
|    |                                                         |                                |                                                                                                    |                            |                           |                                  |                                   |
|    |                                                         |                                |                                                                                                    |                            |                           |                                  |                                   |
|    |                                                         |                                |                                                                                                    |                            |                           |                                  | לחצנים                            |
|    |                                                         |                                |                                                                                                    |                            |                           |                                  |                                   |
|    |                                                         | 6                              | <u> </u>                                                                                                    |                            |                           | 52                               | לחצן                              |
|    | THE R                                                   | · · · ·                        | and the second second s |                            | •                         | <b>E</b> 3                       | •                                 |
| ור |                                                         |                                | בורד מודע                                                                                                    |                            |                           |                                  |                                   |
|    | רחורת תערו                                              | מידע נוסס                      | וווו ונזיוע                                                                                                    | בען מברא                   | ער מברא                   | בנדל נרח בנ                      | פעולה ר                           |
| 1  | בחירת תארי                                              | מידע נוסף                      | למחשב                                                                                                    | הצג מקרא                   | תר מקרא                   | הגדל גרף הכ                      | <b>פעולה</b> ו                    |
|    | בחירת תארי                                              | מידע נוסף                      | למחשב                                                                                                    | הצג מקרא                   | תר מקרא                   | זגדל גרף הכ                      | <b>פעולה</b> ו                    |
|    | בחירת תארי                                              | מידע נוסף                      | למחשב<br>למחשב                                                                                                    | הצג מקרא                   | אתר מקרא                  | זגדל גרף הכ                      | פעולה ו                           |
| _  | בחירת תארי                                              | מידע נוסף                      | למחשב<br>למחשב                                                                                                    | הצג מקרא                   | אתר מקרא                  | זגדל גרף הכ                      | פעולה ו                           |
| Ī  | בחירת תארי                                              | מידע נוסף                      | למחשב<br>למחשב                                                                                                    | הצג מקרא                   | אתר מקרא                  | זגדל גרף הכ                      | פעולה ו                           |
| Ī  | בחירת תארי                                              | מידע נוסף                      | למחשב                                                                                                    | הצג מקרא                   | תר מקרא                   | זגדל גרף הכ                      | פעולה ו                           |
|    | בחירת תארי                                              | מידע נוסף                      | למחשב<br>למחשב                                                                                                    | הצג מקרא                   | תר מקרא                   | זגדל גרף הכ                      | פעולה ו                           |
|    | בחירת תארי                                              | מידע נוסף<br>www.dor1.         | למחשב<br>כס.il מרוענט: מיז ע                                                                                                    | הצג מקרא<br>ס: 03-9007599. | אתר מקרא<br>03-90075. פקו | זגדל גרף הכ<br>1595. טל: 595     | פעולה ו                           |
|    | בחירת תארי                                              | מידע נוסף<br><u>www.dor1</u> . | למחשב<br>אתר אינטרנט: <u>co.il</u>                                                                                                    | הצג מקרא<br>03-9007599 :0  | אתר מקרא<br>03-90075. פקי | הגדל גרף הס<br>17 48805. טל: 595 | פעולה ו<br>ת.ד. 6 קיבוץ עינת, מיק |

| Sunny | portal | ב | שימוש |
|-------|--------|---|-------|
|-------|--------|---|-------|

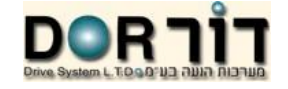

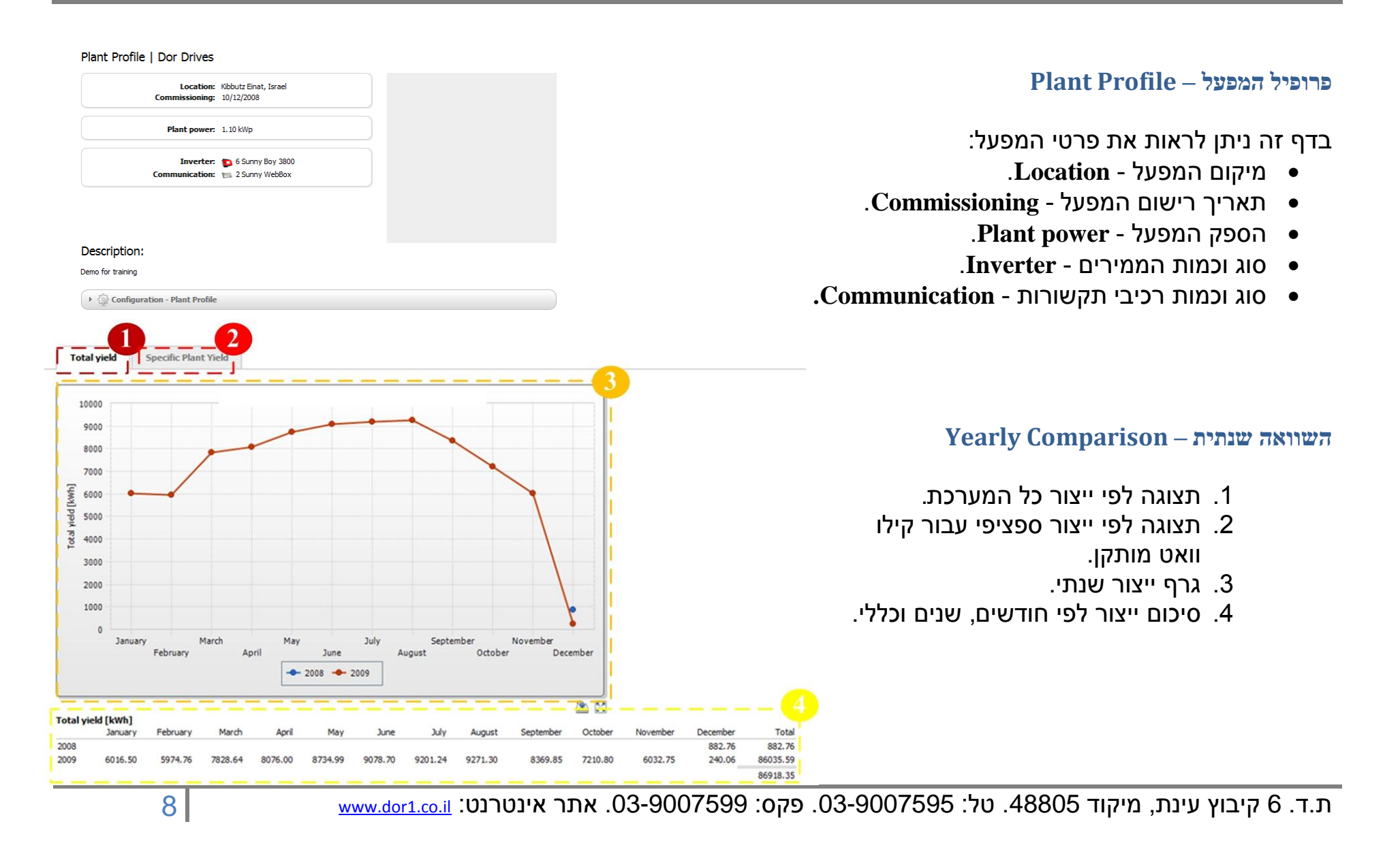

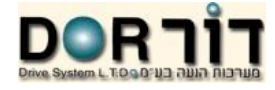

### Sunny portal שימוש ב

Data reception from plant as expected Last contact 12 minutes aco

Inverter yields in configured range

Communication Monitoring

Inverter comparisor

### Plant Monitoring – התראות מערכת

דף זה מציג התראות כלליות למערכת. בכדי שהן יפעלו יש להגדירן מראש.

- אל ה webbox את התראת תקשורת ודיווח חיבור אחרון של ה. sunny portal.
- 2. תצוגת ייצור של אתמול והתראה במקרה של חריגה בייצור. של ממיר (על ידי השוואה של הייצור היומי לממירים מאותו סוג).

| Plant Logbook                                                 | Help                                         |                                                 |      |                                                                                                    |           |
|---------------------------------------------------------------|----------------------------------------------|-------------------------------------------------|------|----------------------------------------------------------------------------------------------------|-----------|
| io to:                                                        | Status:                                      | Plant/Device                                    | s:   | Number per Page:                                                                                     |           |
| 12/1/2009                                                     | not confirmed 💌                              | all                                             | •    | 20 💌                                                                                                 |           |
| ype:                                                          |                                              |                                                 |      |                                                                                                    |           |
| VInto VWarni                                                  | ng 🗸 Failure 🗸 Error                         |                                                 |      |                                                                                                    |           |
| Plant/E                                                       | evices Time                                  |                                                 | Туре | Description                                                                                          | Confirmed |
| Dor Drive                                                     | s 11/29/200                                  | 9 10:26:26 AM                                   | Info | WebBox data import suceeded.                                                                         | ×         |
| 1500233                                                       | 52 11/29/200                                 | 9 10:16:31 AM                                   | Info | Memory Card removed                                                                                  | ×         |
| 1500233                                                       | 52 11/29/200                                 | 9 10:16:22 AM                                   | Info | Memory Card detected (Capacity 968MB, free 967MB)                                                    | ×         |
| 1500233                                                       | 52 11/29/200                                 | 9 10:16:20 AM                                   | Info | Memory Card detected (Capacity 968MB, free 967MB)                                                    | ×         |
| 1500233                                                       | 52 11/29/200                                 | 9 10:15:13 AM                                   | Info | Startup Communication (SMACOM/COM2/1200;8;N;1)                                                       | ×         |
| 1500233                                                       | 52 11/29/200                                 | 9 10:14:54 AM                                   | Info | SYSTEM_Power_fail_restart                                                                            | ×         |
| 1500233                                                       | 52 11/29/200                                 | 9 10:14:49 AM                                   | Info | WebBox Startup                                                                                       | ×         |
| 1500233                                                       | 52 11/29/200                                 | 9 10:13:03 AM                                   | Info | INSTALLER logged in from PC 10.0.0.100                                                               | ×         |
| 1500233                                                       | 52 11/29/200                                 | 9 10:09:15 AM                                   | Info | Memory Card removed                                                                                  | ×         |
|                                                               |                                              | 10.00.07 414                                    | Info | Memory Card detected (Capacity 968MB, free 967MB)                                                    | ×         |
| 1500233                                                       | 52 11/29/200                                 | 9 10:09:07 AM                                   | 2000 |                                                                                                    |           |
| 1500233<br>1500233                                            | 52 11/29/200<br>52 11/29/200                 | 9 10:09:07 AM                                   | Info | Memory Card detected (Capacity 968MB, free 967MB)                                                    | ×         |
| <ul> <li>1500233</li> <li>1500233</li> <li>1500233</li> </ul> | 52 11/29/200<br>52 11/29/200<br>52 11/29/200 | 9 10:09:07 AM<br>9 10:09:05 AM<br>9 10:07:16 AM | Info | Memory Card detected (Capacity 968MB, free 967MB)<br>Startup Communication (SMACOM/COM2/1200;8;N; 1) | ×         |

### Plant Logbook- יומן אירועים

- 1. אופציות סינון הרשימה:
- .Go to הצג תאריך.
- 2. מצב ההודעה Confirmed/Not confirmed status.
  - .9 Plants/Devices רכיבים/מפעלים.3
  - .4 מס' שורות לעמוד Number per page.
    - .5 סוג האירוע
    - . מידע כללי info.
    - .warning התראה.7
      - . כשל Fault.
      - 9. תקלה Error.
    - . רשימת האירועים ופירוט האירוע.

ת.ד. 6 קיבוץ עינת, מיקוד 48805. טל: 03-9007595. פקס: 03-9007599. אתר אינטרנט: <u>www.dor1.co.il</u>

2

×

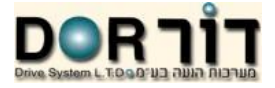

### Visualization – הצגת נתונים

בחירה באחד מהדפים בסרגל הכלים בצד שמאל תציג את המידע הרלוונטי באיזור הצגת המידע.

Plant Overview - הצגה כללית של המפעל

- 1. הצגת נתונים כללים:
- .Date תאריך.1
- .Energy אנרגיה.2
- 3. צמצום פלטית פחמן דו חמצני CO2 avoided.
  - 4. תזרים מזומנים Revenue.
    - 2. גרף ייצור שנתי מחולק לחודשים.
- 3. גרף ייצור יומי משולב עם גרף הספק יומי של המערכת.

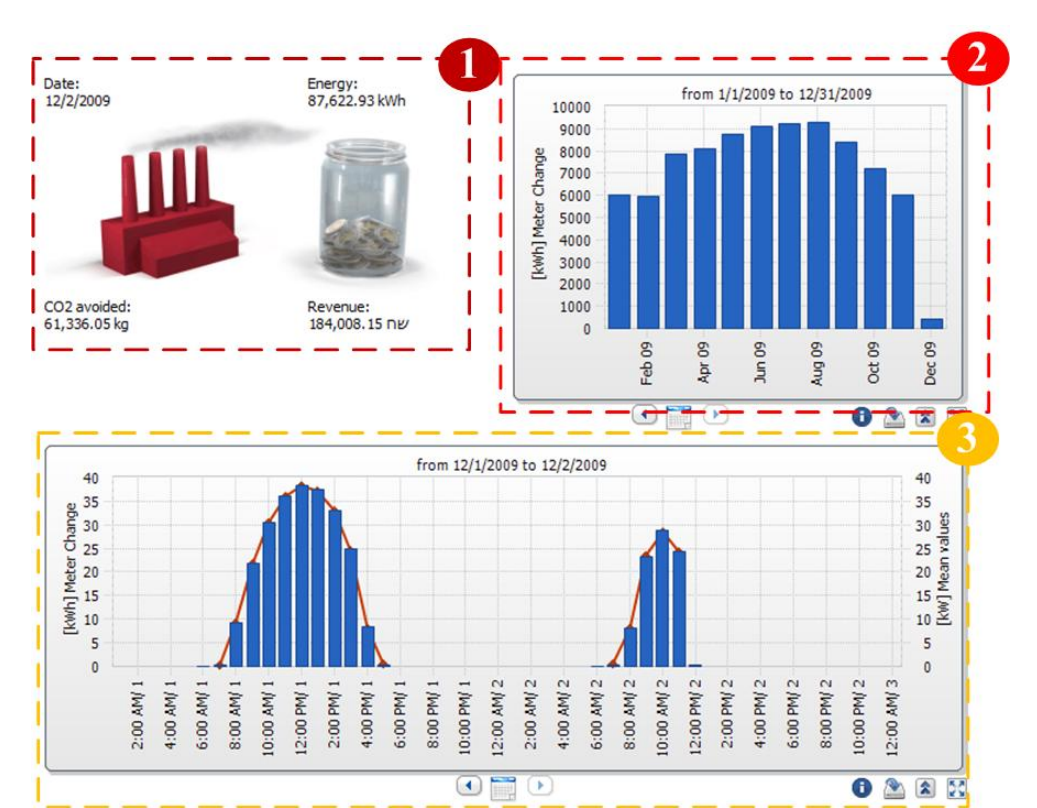

ת.ד. 6 קיבוץ עינת, מיקוד 48805. טל: 03-9007595. פקס: 03-9007599. אתר אינטרנט: <u>www.dor1.co.il</u>

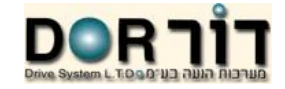

# Sunny portal שימוש ב

### Energy and power – אנרגיה והספק

- 1. גרף הספק יומי של המערכת.
- .2 גרף ייצור חודשי מחולק לימים.

### Specific yield – ייצור אנרגיה ספציפי

- 1. ייצור חודשי בקילו וואט מחולק לימים של קילו וואט מותקן.
- 2. ייצור שנתי בקילו וואט מחולק לחודשים של קילו וואט מותקן.

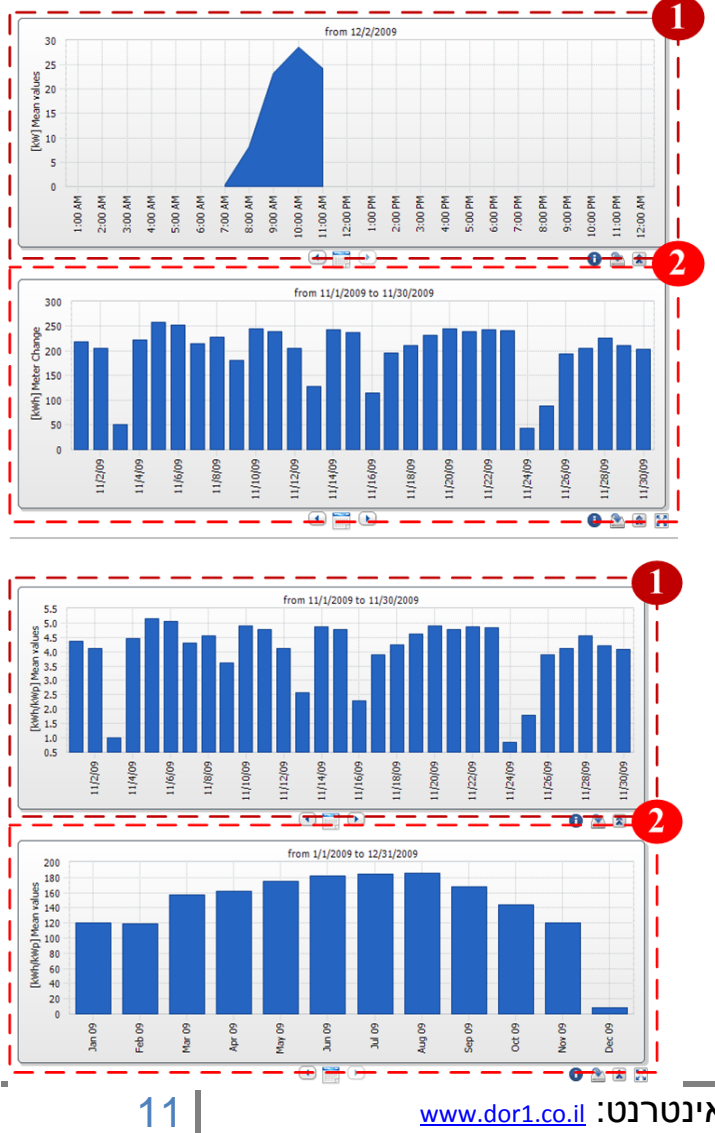

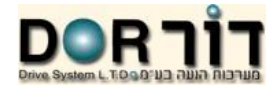

### Reports – דוחות

- Daily report דוה יומי.1
- 1. טבלה ייצור מסכמת מחולקת למפעלים עם סיכום כללי.
  - 2. גרף ייצור יומי מחולק לשעות.

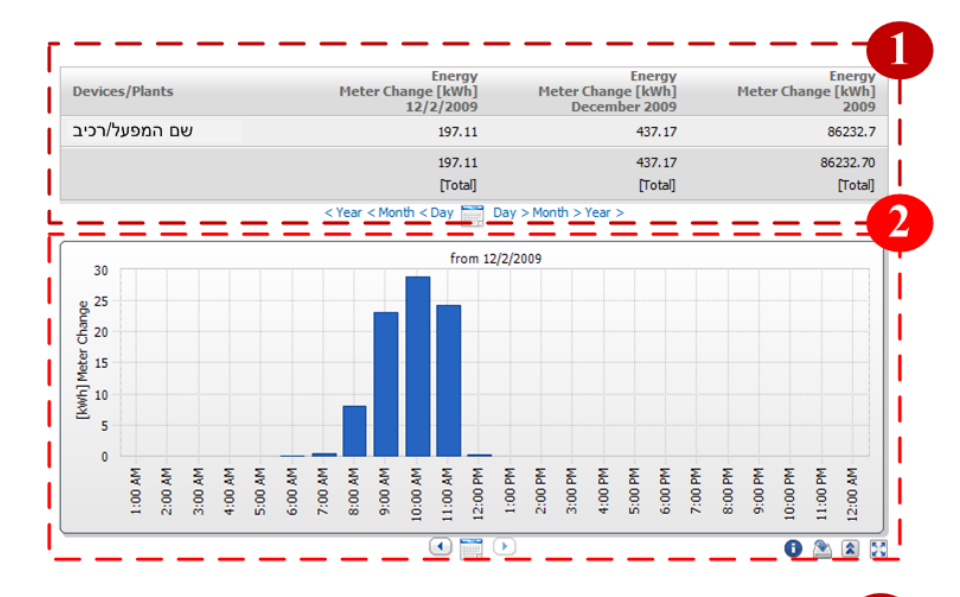

### Monthly report – גוה הודשי.2

- 1. טבלה ייצור מסכמת מחולקת למפעלים עם סיכום כללי.
  - 2. גרף ייצור שנתי מחולק לחודשים.

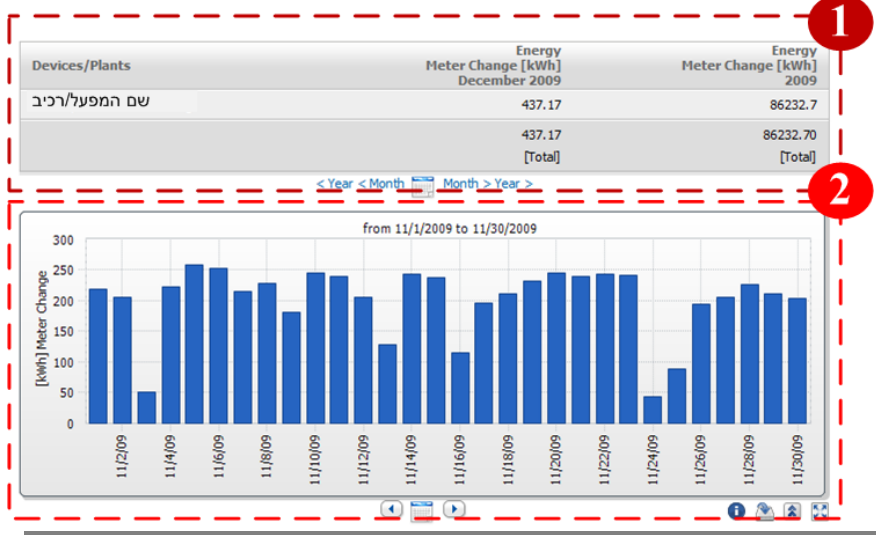

ת.ד. 6 קיבוץ עינת, מיקוד 48805. טל: 03-9007595. פקס: 03-9007599. אתר אינטרנט: <u>www.dor1.co.il</u>

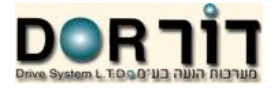

### Devices - רכיבים

- 1. גרף ייצור שנתי מחולק לחודשים עבור הממיר הנבחר.
  - 2. גרף ייצור יומי משולב עם גרף הספק.

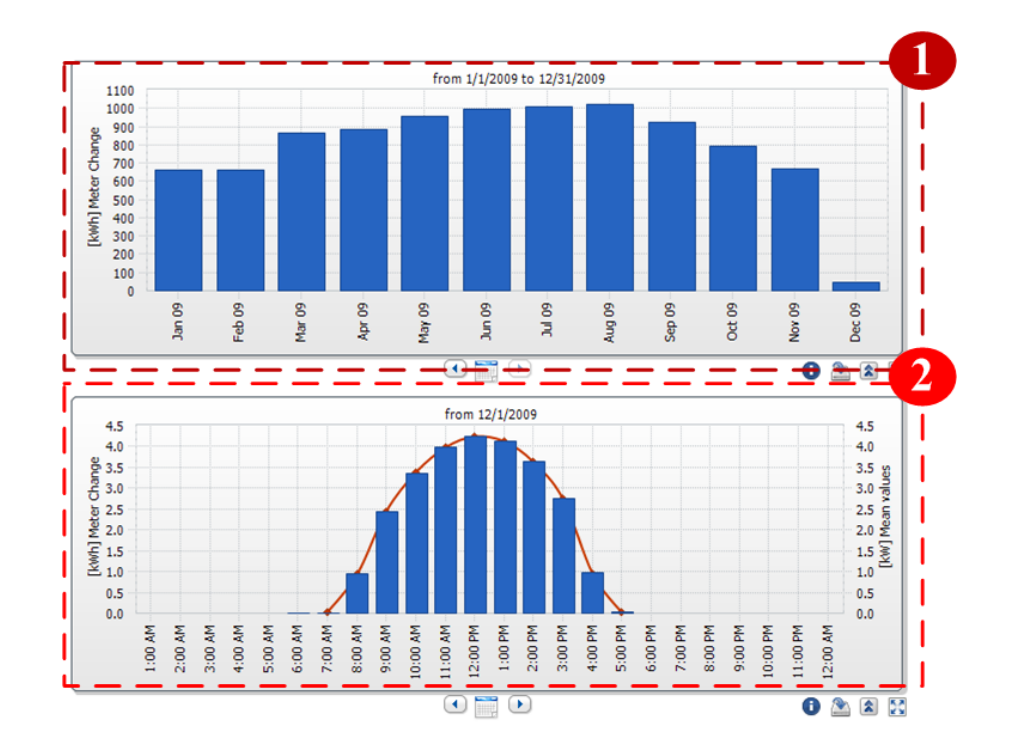

<u>www.dor1.co.il</u> (אתר אינטרנט: 03-9007599. פקס: 03-9007599. אתר אינטרנט: 48805 ת.ד. 6 קיבוץ עינת, מיקוד

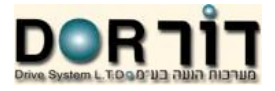

## Configuration – הגדרות

תחת coniguration ניתן לערוך ולהגדיר את עריכת תצוגה, הגדרת המפעל, תצוגת רכיבים, הגדרת דו"חות וניהול משתמשים.

### Visualization – עריכת תצוגה

בעריכת התצוגה ניתן להוסיף ולערוך דפים ולהוסיף קבוצות ולסדר את המידע המוצג למשתמש.

| Page Configuration (groups) Here you can configure the visualization of y corresponding button. | Help<br>your display. You can edit a group/pa | ge, by dicking on the element in the tree. To add new | elements or | <ol> <li>עץ - דפים וקבוצות קיימים לחיצה על הדף / קבוצה<br/>תפתח את דף העריכה.</li> <li>יצירת דף סנונדרנוי</li> </ol> |
|-------------------------------------------------------------------------------------------------|-----------------------------------------------|-------------------------------------------------------|-------------|----------------------------------------------------------------------------------------------------|
| (without group)                                                                                 | Create Standard Page                          |                                                       |             |                                                                                                    |
| Energy and power                                                                                | Page Name                                     | Plant / Device Class                                  |             | ס. יציו ונ דף / קבוצה חו שה.<br>4. באמר דם / דבועכ                                                                   |
| Report                                                                                          | Plant overview                                | Photovoltaic plant with Sunny WebBox                  | Ę           | יווונין <i>י א</i> ובוצוו.                                                                                           |
| Devices                                                                                         | Energy and power                              | Photovoltaic plant with Sunny WebBox                  | Ē           |                                                                                                    |
|                                                                                                 | Specific yield                                | Photovoltaic plant with Sunny WebBox                  | Ē           |                                                                                                    |
|                                                                                                 | Performance Ratio                             | Photovoltaic plant with Sunny WebBox                  | Ē           |                                                                                                    |
|                                                                                                 | Overview                                      | Photovoltaic inverter                                 | Ē           |                                                                                                    |
|                                                                                                 | Monthly report                                | Photovoltaic plant with Sunny WebBox                  | Ē           |                                                                                                    |
|                                                                                                 | Daily report                                  | Photovoltaic plant with Sunny WebBox                  | Ē           |                                                                                                    |
|                                                                                                 | Daily report                                  | Photovoltaic plant with Sunny WebBox                  | Ē           |                                                                                                    |
|                                                                                                 | Monthly report                                | Photovoltaic plant with Sunny WebBox                  | Ē           |                                                                                                    |
|                                                                                                 | Sensor                                        | Sensor                                                | Ē           |                                                                                                    |
|                                                                                                 |                                               |                                                       |             |                                                                                                    |
|                                                                                                 | Create User Defined Pag                       | ges / Groups                                          |             |                                                                                                    |
|                                                                                                 | New Group                                     | ew Page                                               |             |                                                                                                    |
|                                                                                                 | Move Pages / Groups                           |                                                       |             |                                                                                                    |
|                                                                                                 | Activate Positioning                          | )                                                     |             |                                                                                                    |
|                                                                                                 |                                               |                                                       |             |                                                                                                    |

| Sunny portal שימוש ב                                 |                                                                                         |                                                                                                    |
|------------------------------------------------------|-----------------------------------------------------------------------------------------|----------------------------------------------------------------------------------------------------|
| L                                                    | Cr<br>צוי תיצור דף זה ותוסיף את כל רכיבי הדף אוטומטיו                                   | reate standar <u>d pag</u> e – יצירת דף סטנדרטי<br>לחיצה על תמונת ה 🗐 מימין לדף הר                                   |
| ו הקבוצה הרצויה בעץ<br>או <sup>(cancel</sup> לבינוול | ן<br>הפעיל את מצב העריכה לאחר מכן יש לבחור בדף א<br>ה 🌰 או מנוה 🍷 ולחיצה על 🌑 🕬 לואמירה | Move pages / Groups – הזזת דף / קבוצה – Activate Positioning בכדי לר<br>לאחר לחיצה על (Activate Positioning) בכדי לר |
| . <i>1</i> 0'17'                                     |                                                                                         | s / Groups<br>Save Cancel                                                                                            |
|                                                      | מתבצעת על ידי בחירה בקבוצה בעץ.<br>רה מחיקת כל הקבוצה.                                  | יצירה / עריכה קבוצה<br>אריכה קבוצה חדשה, עריכה<br>שם הקבוצה – Group title<br>שמיר - ביטול.                           |
|                                                      | Configure group<br>Group title:<br>Save                                                 | P Help<br>Report<br>Cancel Delete                                                                                    |
| 15 www.dor1.co.il                                    | 03-9007599. פקס: 03-9007599. אתר אינטרנט: <u>ו</u>                                      | ת.ד. 6 קיבוץ עינת, מיקוד 48805. טל: 5                                                                                |

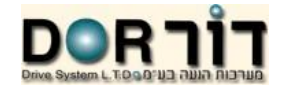

### יצירה / עריכה דף

New Page

. יצירת דף חדש, עריכה מתבצעת על ידי בחירה בדף בעץ.

### יצירת דף חדש

ביצירת דף חדש יפתח תחילה דף הגדרת תצורה:

- 1. הזנת שם העמוד.
- 2. בחירת תצורת העמוד מבנה תצוגת העמוד.
  - 3. ביטול וחזרה לעמוד הקודם.

| ase enter the page names: New page        |    |
|-------------------------------------------|----|
| ase select the page template:             | 0  |
| age with one diagram:                     | 1  |
| Page with two diagrams:                   | 2  |
| Page with three diagrams:                 | 3  |
| Page with three diagrams:                 | 3  |
| Page with four diagrams:                  | 4  |
| Page with the image and logo on the ight: | 5  |
| Page with the image and logo on the left: | 5  |
| Femplate for the report:                  | 8  |
| Template for the report+:                 | 12 |

| Sunny port                                        | tal שימוש ב                                                                                                    |                                                                                    |                                                                        |                                                                                                    |
|---------------------------------------------------|----------------------------------------------------------------------------------------------------|------------------------------------------------------------------------------------|------------------------------------------------------------------------|----------------------------------------------------------------------------------------------------|
| ז מוגדרת<br>קת                                    | אות עמוד בעל 2 דיאגראמות האחר<br>התיבה. לחיצה על <sup>שפופע</sup> למחי<br>ליצור את התיבה.                                                      | נ דיאגראמות בתמונה ניתן לר<br>זיצה על <sup>נמום</sup> לעריכת מ<br>Module tyן לחיצה | ת לעריכת והוספח<br>ש ליצור אותה.<br>Module type. לו<br>בתפריט הנגלל pe | עריכת העמוד<br>בהתאם לתצורת העמוד תפתחנה תיבות<br>וניתנת לעריכה והשנייה אינה מוגדרת וי<br>1. תיבת עריכה – סוג התיבה מוגדר ב<br>התיבה.<br>2. תיבת יצירה – בחירה בסוג התיבה נ<br>3. שם הדף.<br>4. הפצה של הדף לצפייה חופשית. |
| from 1/3/2010<br>Module Type Diagr.               | am 💌<br>Delete                                                                                                    |                                                                                    | זו ולצפות בדף<br>Open page in<br>נפרד.<br>- מחיקה,                     | <ul> <li>ד. הוכצה סר הוף קבע ההוכס ה.</li> <li>כתובת הדף – ניתן להעתיק כתובת כ.</li> <li>זה ללא כניסה למערכת. לחיצה על ה מערכת. לחיצה על ה new window</li> <li>.6</li> </ul>                                               |
| No configuration availab<br>Module Type<br>Create | le.<br>▼                                                                                                    | 3                                                                                  |                                                                        | - העתקה. Сору раде                                                                                                    |
| Name of this page:                                | Energy and power                                                                                                    | 4                                                                                  |                                                                        |                                                                                                    |
| Release:<br>URL of the Page:<br>Save D            | Also release page on www.sunnyportal.com http://www.sunnyportal.com/Templates/PublicPage.aspx?p Open page in a new window elete page Copy page | bage=8023a075-d01e-4084-8d7f-9db62e0fd(                                            |                                                                        |                                                                                                    |
| 17                                                | <u>www.dor1.co.il</u> :טרנט                                                                                                    | קס: 03-9007599. אתר איננ                                                           | 03-9007595. פי                                                         | ת.ד. 6 קיבוץ עינת, מיקוד 48805. טל:                                                                                                    |

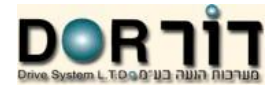

# Module type – סוגי דיאגראמות

| תיאור                                                 |
|-------------------------------------------------------|
| יצירת טבלה מכל מידע הנלקח ממפעלים או רכיבים.          |
| פרופיל המפעל הצגת מידע כללי על המפעל.                 |
| יצירת דיאגראמת XY להצגת מידע ממפעלים או רכיבים.       |
| יצירת דיאגראמה להצגת מידע ממפעלים או רכיבים.          |
| שילוב מצגת בדף.                                       |
| הוספת תמונה לדף.                                      |
| תאריך / אנרגיה / צמצום פליטת גזי חממה של המפעל הנבחר. |
| טקסט חופשי.                                           |
|                                                       |

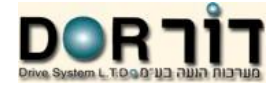

### Plant properties – הגדרות המפעל

בקטגוריה זו ניתן להגדיר ולשנות את מאפייני המפעל כמו מיקום, הגדרת הפנלים והספק, נתוני המפעיל ופרמטרים רלוונטיים לחישוב.

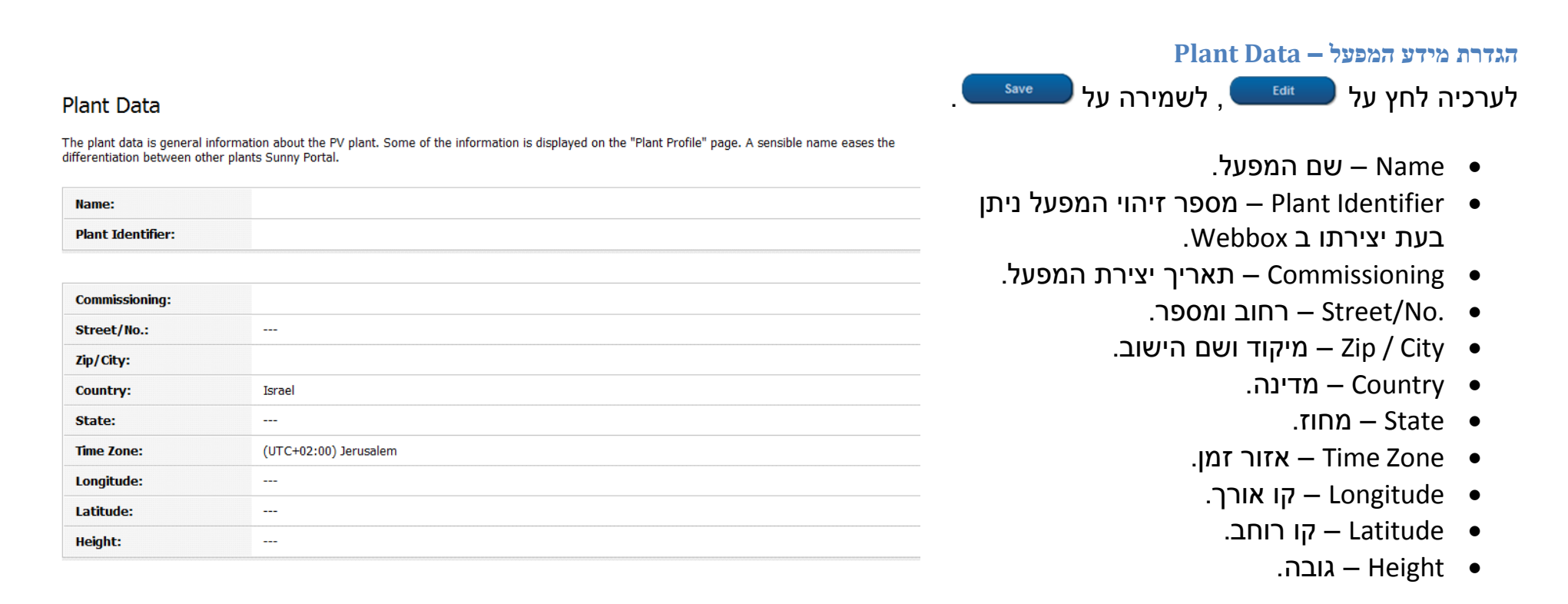

### הספק – Power

- Plant Power
  - Manufacturer יצרן הפנלים.
    - . Module Type סוג הפנל.

### Description – תיאור תיאור חופשי למפעל.

### Description

Plant power: Manufacturer: Module Type:

Power

Use the information in order to describe the major features of the plant. The Editor can format text but does not support HTML. The text is also displayed on the "Plant Profile" page.

The plant power is the sum of the power of all PV modules. It can be calculated directly from the data in the device properties

| Description: | Demo for training |
|--------------|-------------------|
|              |                   |

### Plant image

Please show a picture of your plant. The picture is also displayed on the "Plant Profile" page.

Image:

Plant Image - תמונת המפעל

ניתן להזין תמונה מייצגת של המפעל. גודל מקסימלי של התמונה 500KB בפורמטים הבאים: JPG,PNG,GIF.

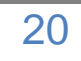

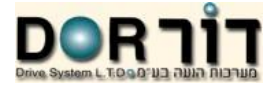

### Parameter – הגדרת פרמטרים למפעל

### פרמטרים אלו נחוצים לחישובי הרווח, צמצום פליטת גזי חממה ותחזיות המפעל.

| שם הפרמטר         | תיאור                                                            |
|-------------------|------------------------------------------------------------------|
| Revenue           | מגדיר כמה שקלים או כל מטבע אחר שווה קילו וואט שעה.               |
| CO2 avoided       | כמה גרם CO2 אינו נפלט כאשר אנחנו מיצרים קילו וואט שעה.           |
| Forecast          | תחזית ייצור לשנה בקילו וואט שעה לקילו וואט מותקן.                |
| Performance Ratio | מאילו נתוני גששים לחשב את יחסי הביצוע של המפעל (רק אם מותקן גשש) |

| Plant Data | Operator |
|------------|----------|
|------------|----------|

Parameter Data releases

700 g / kWh

### Revenue

You can consume the electricity from the PV system yourself or sel it. Here you enter the amount specifying the reimbursement or the savings. Sunny Portal calculates the amount of money you earn or save. In Germany, the feed-in tariff is regulated by the Renewable Energy Act (German EEG).

| Revenue / Currency: | 1.97 New Shekels / kWh |
|---------------------|------------------------|
|                     |                        |

### CO<sub>2</sub> avoided

The CO<sub>2</sub> factor indicates how much CO<sub>2</sub> is produced for every one klowati hour of electricity generated in the country. Depending on the technology used and the efficiency, the CO<sub>2</sub> factor can vary between the different energy supply companies in the region. You can find out the level of the CO<sub>2</sub> factor of the electricity supplied to you by contacting your energy supply company. Sunny Portal uses this value to calculate, how much CO<sub>2</sub> was not produced due to the environmentally friendly power generation of your PV plant.

|  | Factor: |  |  |
|--|---------|--|--|
|--|---------|--|--|

### Forecast

The forecast is an estimation of the specific annual yield of the PV plant. You can calculate the value using irradiation cards or ask the installer. The value is displayed as "Annual production" in the plant profile and is also used for calculating the yearly CO2 avoided.

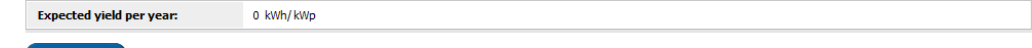

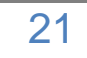

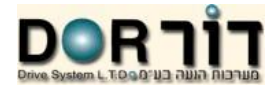

### Device Overview – תצוגת רכיבים

בקטגוריה זו ניתן לראות את רכיבי המערכת.

- 1. חיפוש / סימון רכיב לפי: שם (Device Active), מספר סידורי (Serial Number), סוג (Device Active), פעיל (Device Active) ומספר רכיבים לעמוד (Number per Page ).
  - 2. טבלת נתוני הרכיבים לחיצה על 🥅 להצגת פרטי הרכיב. לחיצה על 🌋 להצגת הפרמטרים של הרכיב והיסטוריה שלהם. לחיצה על 單 להצגת תנועת הרכיב ביומן האירועים.

| Davica     | Carial Nun    | abar Davica Clar      | Dav           | ice Actives Numb  | ar par Page:      |           |             |
|------------|---------------|-----------------------|---------------|-------------------|-------------------|-----------|-------------|
| Device.    | Scharmun      | all                   | ■ acti        | ve 🔹 20           | ▼                 |           |             |
| Update     | Reset         |                       |               |                   |                   |           |             |
| Device 🔺   | Serial Number | Device Class          | Device Active | Device Monitoring | Device Properties | Parameter | Plant Logbo |
| 150014476  | 150014476     | Sunny WebBox          | 4             | ×                 |                   | *         | <u> </u>    |
| 150023352  | 150023352     | Sunny WebBox          | 4             | ×                 |                   | *         |             |
| 2000599237 | 2000599237    | Photovoltaic inverter | 4             | ×                 |                   | *         | <u> </u>    |
| 2000599239 | 2000599239    | Photovoltaic inverter | *             | ×                 |                   | *         | <b>(</b> )  |
| 2000599242 | 2000599242    | Photovoltaic inverter | <b>*</b>      | ×                 |                   | *         | ũ           |
| 2000599257 | 2000599257    | Photovoltaic inverter | 4             | ×                 |                   | *         | m           |
| 2000599261 | 2000599261    | Photovoltaic inverter | <b>~</b>      | ×                 |                   | *         | <u> </u>    |
| 2000599349 | 2000599349    | Photovoltaic inverter | 4             | *                 |                   | *         | (iii)       |

ת.ד. 6 קיבוץ עינת, מיקוד 48805. טל: 03-9007595. פקס: 03-9007599. אתר אינטרנט: <u>www.dor1.co.il</u>

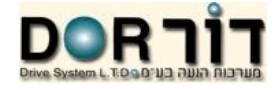

### Report Configoration – הגדרת דו"חות

ישנם 3 סוגי דו"חות :

- יומי Daily– סיכום הייצור היומי.
- חודשי Monthly סיכום הייצור החודשי.
- שליחת התראות על אירועים במערכת.

בכדי לערוך או להגדיר דו"חות יש לבחור את הדו"ח הרצוי מהרשימה הנגללת וללחוץ על 💭

### <u>הגדרת הדו"ח</u>

- 1. הדו"ח הנבחר.
- 2. סימון דו"ח פעיל יש לסמן "וי" בכדי להפעיל את הדו"ח.
- . הנמען כתובת האי-מייל של הנמען או הנמענים (יש להפריד באמצעות פסיק).
  - 4. זמן השליחה ניתן לשלוח דו"ח פעם ביום או כל שעה (במקרה של דו"ח אירוע רצוי לסמן כל שעה hourly).
    - 5. תכולת הדו"ח –
- יש לסמן ב"וי" את הנתונים הרצויים לשליחה.
  - בחירת סוג הקובץ (Send Report as) אותו
     Text,HTML,PDF ישלח הפורטל
- מספר מקסימאלי של הודעות בדו"ח אחד
   Max. number of messeges in one report).
- האם לשלוח דו"חות ריקים (Also send empty reports...)
  - 6. שמירה ביטול או שליחת דו"ח ניסיון (Send test report).

ת.ד. 6 קיבוץ עינת, מיקוד 48805. טל: 03-9007595. פקס: 03-9007599. אתר אינטרנט: <u>www.dor1.co.il</u>

Report Configuration Activate Report active Recipient dorl@dor1.co.il E-mail Address(es): \* You can enter more then one e-mail address separated with comma Interva hourly 🔘 daily Contents Informatio Failures Error Warning V V V Send Report as: Text O HTML PDF Max, number of messages 100 💌 Also send empty reports if no new events are available

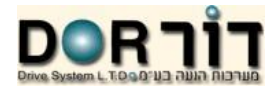

### הגדרת משתמשים

בדף זה ניתן להוסיף ולגרוע משתמשים מהמערכת. רק ל Administrator ישנה אפשרות להוסיף ולגרוע משתמשים.

- 1. רשימת המשתמשים ותפקידיהם.
- 2. כתובת מייל לשליחת סיסמא ושם משתמש.
  - 3. הגדרת המשתמש.

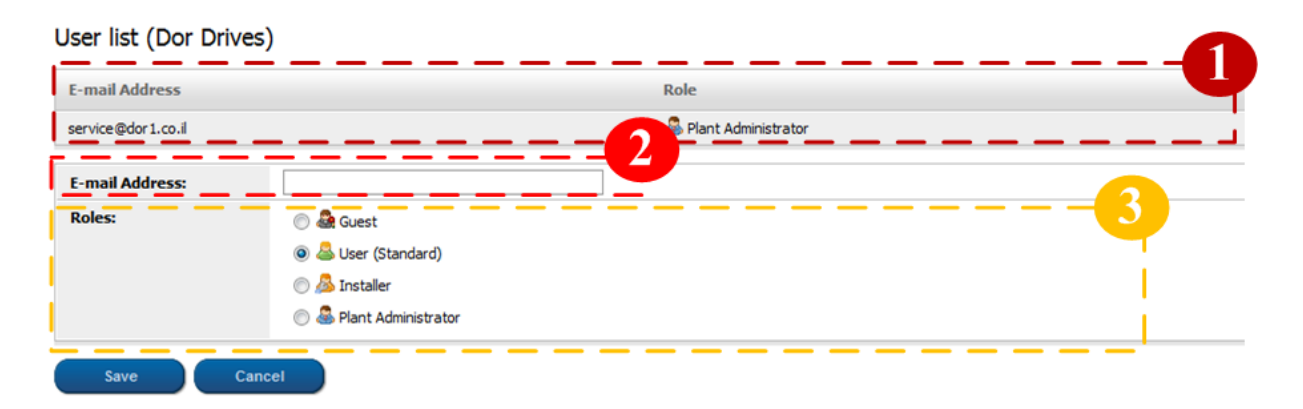

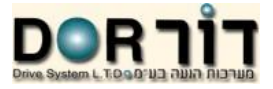

| הרשאה         |           |               |       |                                      |
|---------------|-----------|---------------|-------|--------------------------------------|
| Administrator | Installer | Standard user | Guest | אופציות                              |
| Х             | х         | Х             | х     | גישה למערכת                          |
| Х             | Х         | Х             | х     | לראות דפים                           |
| Х             | х         | Х             | Х     | שינוי מידע משתמש                     |
| х             | х         | Х             | -     | שינוי סיסמא                          |
| х             | х         | Х             | -     | הצגת נתוני המפעל                     |
| х             | х         | Х             | -     | הצגת נתוני רכיבים                    |
| х             | х         | Х             | -     | הצגת נתוני דו"חות                    |
| x             | Х         | -             | -     | הצגה,עריכה ומחיקה<br>של דפים         |
| x             | Х         | -             | -     | הצגה,עריכה ומחיקה<br>של נתוני המפעל  |
| x             | Х         | -             | -     | הצגה,עריכה ומחיקה<br>של נתוני רכיבים |
| x             | х         | -             | -     | הצגה,עריכה ומחיקה<br>של נתוני דו"חות |
| x             | Х         | -             | -     | הצגה,עריכה<br>פרמטרים וריטואלים      |
| x             | Х         | -             | -     | הצגת יומן אירועים<br>ואישור אירועים  |
| X             | х         | -             | -     | הורדת מידע                           |
| X             | -         | -             | -     | הצגת משתמשים                         |
| x             | -         | -             | -     | עריכה הוספה ומחיקת<br>משתמשים        |

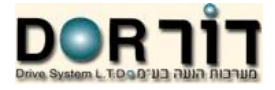

### שינוי סיסמת משתמש

### בפרטי המשתמש יש לבחור בשורה המסומנת בכחול

.If you want to change your password, please click here

# (Old password) לאחר מכן יש להזין את הסיסמא הקיימת (New password) ואת הסיסמא הרצויה (New password) פעמיים ולשמור.

| Please fill in your old and your new password: |  |  |
|------------------------------------------------|--|--|
| Old password:                                  |  |  |
| New password:                                  |  |  |
| New password (re-enter):                       |  |  |

| User Information Help |                        |
|-----------------------|------------------------|
|                       |                        |
| Form of Address:      |                        |
| First Name: *         | Service                |
| Last Name: *          | Service                |
| Company:              | Dor Drives Systems LTD |
| Street/No.: *         | Kibbutz Einat          |
| Zip/City: *           | 48805 Kibbutz Einat    |
| Country: *            | Israel                 |
| Time Zone:            | (UTC+02:00) Jerusalem  |
| Telephone: *          | 972-3-9007595          |
| Fax:                  |                        |
| E-mail: *             | service@dor1.co.il     |

### \* Required field

If you want to change your password, please dick here.

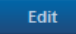

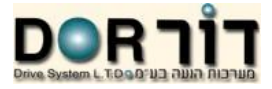

# webbox נוריות היווי של ה

| תיאור                                     | מצב        | נורה   |
|-------------------------------------------|------------|--------|
| תקשורת USB פעילה                          | הבהוב ירוק | USBCOM |
| עומס יתר על ה USB                         | אדום       |        |
| לא פעיל                                   | כבוי       |        |
| העברת מידע ל Sunny portal מתבצעת          | הבהוב ירוק | NETCOM |
| העברת המידע בפעם האחרונה הצליחה           | ירוק       |        |
| העברת המידע בפעם האחרונה נכשלה            | אדום       |        |
| לא פעיל                                   | כבוי       |        |
| ה Webbox מתקשר עם רכיב                    | הבהוב ירוק | SMACOM |
| התקשרות בוצעה במהלך ה 5 דק' האחרונות      | ירוק       |        |
| תקלת תקשורת                               | אדום       |        |
| התקשרות לא בוצעה במהלך ה 5 דק' האחרונות   | כבוי       |        |
| כרטיס זיכרון מוכנס                        | הבהוב ירוק | MEMORY |
| מידע נכתב לכרטיס                          | הבהוב כתום |        |
| הכרטיס ניתן לכתיבה (יש יותר מ 10% זיכרון) | כתום       |        |
| אין זיכרון                                | אדום       |        |
| אין כרטיס זיכרון                          | כבוי       |        |
| שמור                                      | ירוק       | REPORT |
| אתחול                                     | הבהוב אדום | SYSTEM |
| אתחול                                     | אדום       |        |
| פעיל                                      | ירוק       |        |
| הזנת החשמל תקינה                          | ירוק       | POWER  |
| הזנת חשמל אינה מספקת                      | כבוי       |        |

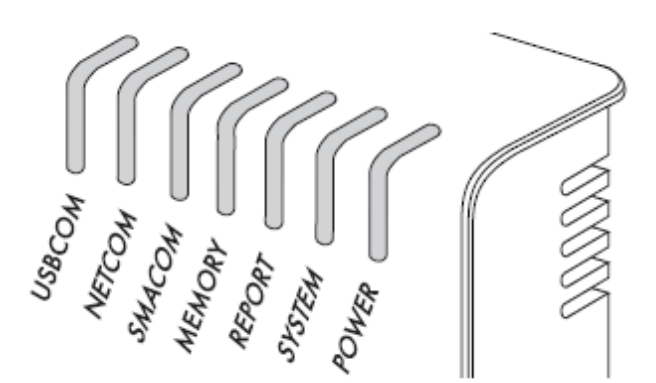

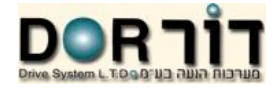

מידע נוסף

מידע נוסף על ה Webbox ,Sunny portal וכל שאר רכיבי המערכת ניתן למצוא באתר:

http://www.sma.de/en.html

גרסת מסמך: 1.0